## FIAF Library eBook User's Guide for NOOK, Android phones and other compatible eReaders

Once you have signed up for your Culturethèque account by filling out the form on the Culturethèque website, you are ready to start. You may borrow 2 eBooks at a time for a period of 2 weeks to download onto your device. There is no limit on streaming books.

- First, download Adobe Digital Editions onto your computer at <u>http://www.adobe.com/products/digital-editions.html</u>. You must also follow the prompts or click here to authorize your computer by creating an Adobe ID. <u>Remember this ID as you will also need it to</u> <u>authorize your eReader device!</u>
- 1. From your computer, go to the Culturethèque website and sign into your account.
- 2. Find the book that you would like by using the search bar or by clicking LIRE

## TIP: All eBooks that are downloadable (as opposed to streaming) can be found by searching

## "<u>Numilog</u>" in the search box.

- 3. Scroll down and click + Consulter le document
- 4. A new tab will open where you must click Téléchargez and then Emprunter le livre.
- A dialog box will appear asking if you would like to open or save the file. On a PC, Click Open
  On a Mac, Open with Adobe Digital Editions (default)
- 6. **Connect your eReader device to your computer.** For any device that is not the Nook, you must first download the Nook app via your device's app store.
- 7. In Adobe Digital Editions on your computer, click in order to find the eBook that you have just borrowed.
- 8. Click on the image of your eBook and drag it into the kind icon (or the icon of your eReader device) on the left of the screen. Eject your device, enjoy your book!
- To return a book early

All books will automatically be returned at the end of their lending period. If you would like to return a book earlier than the due date:

- 1. Open Adobe Digital Editions on the computer and click
- 2. Hover your mouse over the image of the book that you would like to return and an arrow will appear in the top left corner of the image.
- 3. Click on the arrow and choose Return Borrowed Item
- In order to remove the book from your device, connect your device to your computer.
- 5. In Adobe Digital Editions, click on (or icon of your eReader device).
- 6. Hover your mouse over the image of the book that you would like to return, click on the arrow that appears and choose Return Borrowed Item .

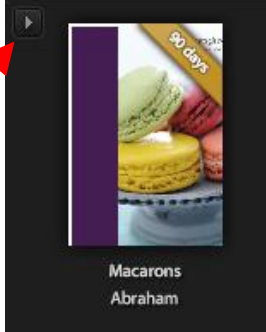